5 起動と終了

5.1 SWG73発注側サーバ

次ページ以降に SWG73発注側サーバで稼働するプログラムの起動と終了の手順 を示す。

尚、本プログラムは、発注側サーバ上の WWW サーバを介してWWWブラウザによ り発注側サーバにアクセスできる環境であればどの端末でも稼働する。

| 起動 / 終了                                                             | 起動 (発注側システム管理機能)                               |          |  |
|---------------------------------------------------------------------|------------------------------------------------|----------|--|
| ( A )Internet Explorer 5.0 を起動し、システム管理メニューを表示する。                    |                                                |          |  |
|                                                                     |                                                | er l     |  |
| ② ジステム管理 - Microsoft Internet Explorer     ファイル(E) 編集(E) 表示(V) お気に2 | ーロー<br>入り(A) ツール(D) ヘルプ(H)                     |          |  |
|                                                                     |                                                | »»       |  |
| http://mhil/3.ctc.ne.jp2/16                                         | 3/serviets/admedi.RootMenu で 19期 1929          | <u> </u> |  |
| ジステム管理<br>                                                          |                                                |          |  |
| メー力情報管理                                                             |                                                |          |  |
| <u>一括 バックアップ</u>                                                    |                                                |          |  |
| 発注側作業指示データリストア                                                      |                                                |          |  |
| <u>受注側進捗実績データリストア</u><br>ー<br>ー<br>モチリストア                           |                                                |          |  |
|                                                                     |                                                |          |  |
|                                                                     |                                                |          |  |
|                                                                     |                                                | ×        |  |
| € ページが表示されました                                                       | 📔 🔤 ተンターネット                                    | 1.       |  |
| (1) 「アドレス」欄にア                                                       | ドレスを入力する。                                      |          |  |
| (例) アドレス http:/                                                     | //mhi173.ctc.ne.jp:27163/servlets/admedi.RootM | lenu     |  |
| (2)「Enter」キーを押す。                                                    |                                                |          |  |
|                                                                     |                                                |          |  |
|                                                                     |                                                |          |  |
|                                                                     |                                                |          |  |
|                                                                     |                                                |          |  |
|                                                                     |                                                |          |  |

| 起動 / 終了                                                                                                    | 終了(発注側システム管理機能)                                                                                       |
|----------------------------------------------------------------------------------------------------|----------------------------------------------------------------------------------------------------|
| ( A ) Internet Explorer 5.0 7                                                                                                    | を終了する。                                                                                                |
| ファイル(E) 編集(E) 表示(V) お気に2         新規作成(N)       ・         開く(Q)       Ctrl+O         編集(D)       上書き保存(S)         上書き保存(S)       Ctrl+S         名前を付けて(保存(A)       ページ設定(U)         印刷(P)       Otrl+P         送信(E)       ・         インボートおよびエクスボート(Q)       フロパティ(R)         オフライン作業(W)       開じる(Q)         推注側作業指示データリストア         受注(側進捗実績データリストア         一括リストア | り(A) ツール(D ヘルブ(H)<br>新<br>ホーム<br>検索 お気に入り 履歴<br>メール サイズ<br>Serviets/admedi.RootMenu<br>「 (2)移動 リンク >> |
| Back to <u>トップメニュー</u><br>このウインドウを閉じます。                                                                                                    |                                                                                                    |
| 「ファイル」 「閉じる                                                                                                    | 」を選択し、Internet Explorer 5.0 を終了する。                                                                    |
|                                                                                                    |                                                                                                    |

| 起動 / 終了                                                                                                    | 起動 / 終了(発注側データ管理機能)    |     |  |
|----------------------------------------------------------------------------------------------------|------------------------|-----|--|
| 起動                                                                                                    |                        |     |  |
| Linux のコマンドライン上<br>名)を入力する。                                                                                                    | にプログラム(プログラムの保管場所/プログ  | ブラム |  |
| プログラム保管場所:/hom                                                                                                    | e/wg73/pgm/datamanage/ |     |  |
| プログラム名<br>発注側作業指示データ管理機能:ordermanage<br>受注側進捗実績データ管理機能:progressmanage                                                                                                  |                        |     |  |
| Linux のコマンドライン                                                                                                    |                        |     |  |
| #<br>#/home/wg73/pgm/datamanage/プログラム名<br>#                                                                                                    |                        |     |  |
| 終了                                                                                                    |                        |     |  |
| 発注側作業指示データ管理機能、受注側進捗実績データ管理機能ともに自動終                                                                                                    |                        |     |  |
| 補足説明                                                                                                    |                        |     |  |
| 発注側作業指示データ管理機能:ordermanage コマンド                                                                                                    |                        |     |  |
| 本プログラムを実行しますと、発注側にて作成された発注側作業指示データ<br>送信ファイルを全て抽出し、発注側作業指示データ受信ファイルおよび受注<br>会社毎に分割した受注側作業指示データ受信ファイルが作成されます。<br>これらファイルの保管場所、名称は、発注側クライアントのサーバ情報機能<br>で定義されます。(7.1.5項) |                        |     |  |

## 7-5-1-4

・発注側作業指示データ送信ファイル

ordermanage コマンドにより処理される手順データファイル。 コマンド実行前に、自社システム等で作成し、サーバの以下の フォルダーに準備しておく。ファイル名称は任意。

/home/wg73/customer/workorder/output/xxxxxx

・発注側作業指示データ受信ファイル

ordermanage コマンドにより作成される中間ファイル。 上記発注側作業指示データ送信ファイルを一つにまとめたもの。 このファイルにより次の受注会社毎に分割した受注側作業指示デー タ受信ファイルが作成されます。

- /home/wg73/customer/workorder/input/so.dat
- ・受注側作業指示データ受信ファイル

ordermanage コマンドにより作成される受注会社毎に分割された手 順データ。

/home/wg73/supplier/workorder/会社コード.dat

受注側進捗実績データ管理機能: progressmanage コマンド

本プログラムを実行しますと、受注側から送信されてきた受注側作業進捗実 績データ送信ファイルを全て抽出し、発注側へ受け渡す発注側作業進捗実績 データ受信ファイルが作成されます。これらファイルの保管場所、名称は、 発注側クライアントのサーバ情報機能 で定義されます。(7.1.5項)

・受注側作業進捗実績データ送信ファイル

受注側クライアント進捗実績データ送信機能により送られた受注会 社の実績データ。

ファイル名称は 受注会社コード + yyyymmddhhmmss /home/wg73/supplier/results/受注会社コード + yyyymmddhhmmss.dat

・発注側作業進捗実績データ受信ファイル

受注側クライアント進捗実績データ送信機能により送られた受注会 社ごと、送信時間ごとのデータを progressmanage コマンドにより まとめたデータ。

/home/wg73/customer/results/progress.dat

## 5.2 SWG73発注側クライアント

次ページ以降に SWG73 発注側クライアントでの起動と終了の手順を示す。

| 起動 / 終了                    | 起動(SWG73 発注側クライアント)         |  |  |  |
|----------------------------|-----------------------------|--|--|--|
| ( A )SWG73 発注側クライアントを起動する。 |                             |  |  |  |
|                            |                             |  |  |  |
| ິ∰ ຣ\                      | SWG73発注側クライアント.mde          |  |  |  |
| (1)エクスプローラから<br>クリックする。    | ら、SWG73 発注側クライアント.mde をダブル  |  |  |  |
| (2)新規の場合は、サ-<br>メニューへ遷移する  | - バ情報画面へ遷移し、2回目以降はメイン<br>る。 |  |  |  |
|                            |                             |  |  |  |
|                            |                             |  |  |  |
|                            |                             |  |  |  |
|                            |                             |  |  |  |
|                            |                             |  |  |  |
|                            |                             |  |  |  |
|                            |                             |  |  |  |
|                            |                             |  |  |  |
|                            |                             |  |  |  |
|                            |                             |  |  |  |

| 起動 / 終了                                                    | 終了(SWO                         | G73 発注側クライアント)  |          |  |  |
|------------------------------------------------------------|--------------------------------|-----------------|----------|--|--|
| ( A )SWG73 発注側クラ                                           | <br>( A )SWG73 発注側クライアントを終了する。 |                 |          |  |  |
|                                                            |                                |                 |          |  |  |
|                                                            |                                |                 |          |  |  |
| ≪ Microsoft Access - [メインメニュー] □ ファイル(E) 編集(E) 表示(V) 挿入(U) | 書式(Q) レコードB) ツール(D) ウィ         | ኦ⊦ጛ፟፟፟፝ ∿ዞንኚ፼   |          |  |  |
| 防衛調                                                        | 達CALS発                         | 注先の進捗管理         |          |  |  |
| <u>発注例クライアント</u><br>目付 2000/02/17                          |                                |                 |          |  |  |
| データ                                                        | 受信                             | サーバアクセス履<br>データ | <b>歴</b> |  |  |
| 進捗実績ラ                                                      | ータ閲覧                           | エラーデータ          |          |  |  |
| サーバ                                                        | 、情報                            | 終了              |          |  |  |
|                                                            |                                |                 |          |  |  |
| ן<br>7ז-4 ד'ז                                              |                                |                 |          |  |  |
| (1)「SWG73 発注<br>ン                                          | 側クライアントの                       | のメインメニューから、「絲   | どう」ボタ    |  |  |
| をダブルクリッ                                                    | ックする。                          |                 |          |  |  |
|                                                            |                                |                 |          |  |  |
|                                                            |                                |                 |          |  |  |
|                                                            |                                |                 |          |  |  |
|                                                            |                                |                 |          |  |  |
|                                                            |                                |                 |          |  |  |

## 5.3 SWG73受注側クライアント

次ページ以降に SWG73 受注側クライアントでの起動と終了の手順を示す。

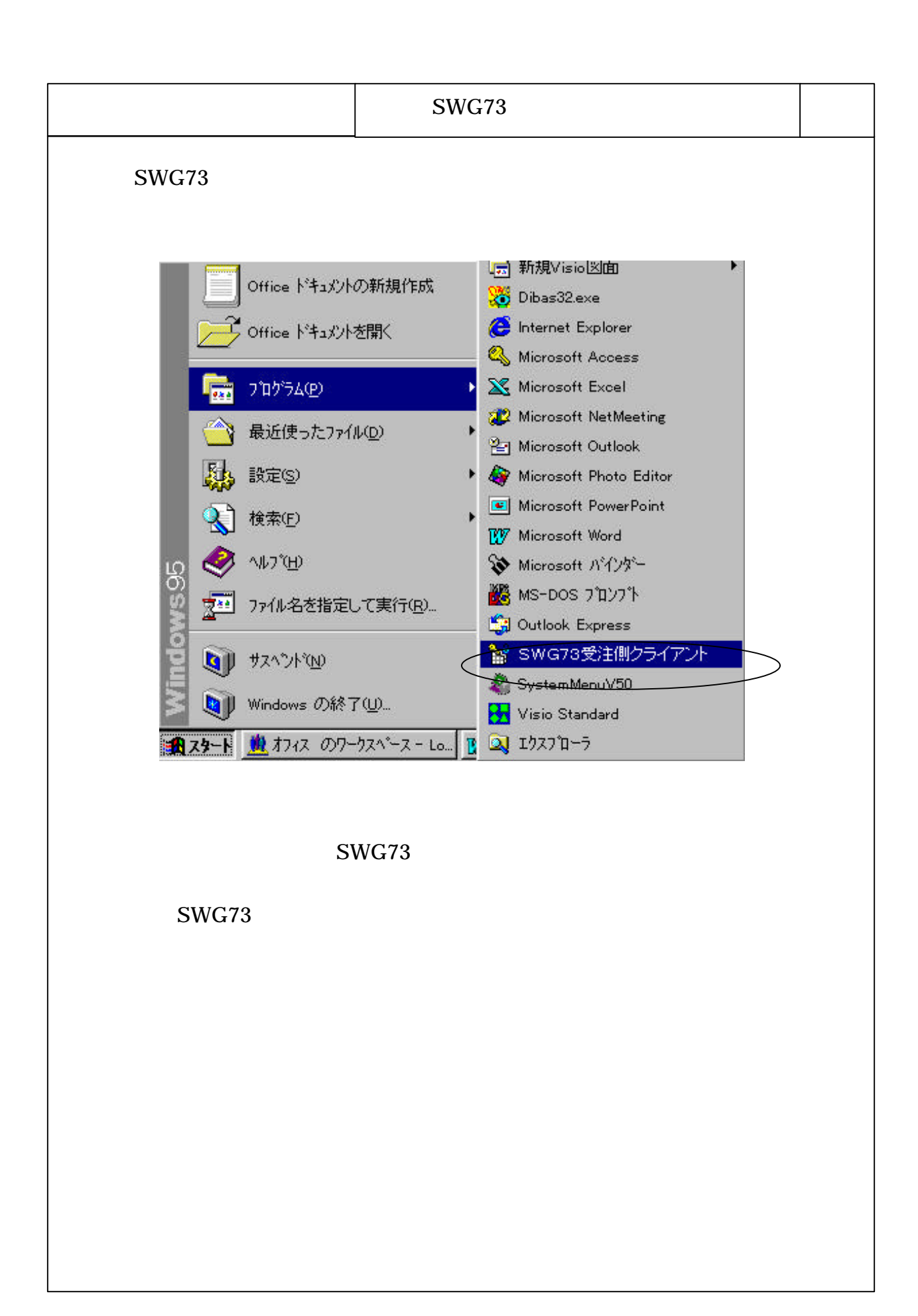

| 起動/約      | 冬了                                                             | 終了(SWC        | G73 受注側クライアント)                         |       |  |
|-----------|----------------------------------------------------------------|---------------|----------------------------------------|-------|--|
| (A)       |                                                                |               |                                        |       |  |
|           |                                                                |               |                                        |       |  |
| <b>2</b>  |                                                                |               |                                        |       |  |
|           | Yosoft Access - [Xインスニュー]<br>77(ル(E) 編集(E) 表示(Y) 挿入(D) 書式(Q) ル | ⊐−⊦ሾ® "−ルŒ ጎለ | ሎንሙ ላዞን"ው<br>                          | - 8 × |  |
|           | 防衛調達                                                           | ALS 🕉         | 注先の進捗管理                                |       |  |
|           | <b>Ž</b> 2                                                     | E側クラ          | オイアント<br>本日の日付 DAYNO 6816 英語 2000/02/1 | 17    |  |
|           |                                                                |               |                                        |       |  |
|           | 作業指示データ                                                        | 受信            | 持込搬入品リスト<br>各種管理データ出力                  |       |  |
|           | 進捗入力                                                           |               | 企業情報管理                                 |       |  |
|           | 作業指示データ                                                        | 照会            | DAY NO管理                               |       |  |
|           | 進捗実績データュ                                                       | 送信            | 自社システム連携                               |       |  |
|           | 終了                                                             |               |                                        |       |  |
| <br>_7≢−4 |                                                                |               |                                        |       |  |
|           |                                                                |               |                                        |       |  |
| (         | 1 )「SWG73 受注側クラ                                                | ライアントの        | Dメインメニューから、「終了」カ                       | ヾタ    |  |
|           | ン<br>をダブルクリックする。                                               |               |                                        |       |  |
|           |                                                                |               |                                        |       |  |
|           |                                                                |               |                                        |       |  |
|           |                                                                |               |                                        |       |  |
|           |                                                                |               |                                        |       |  |
|           |                                                                |               |                                        |       |  |
|           |                                                                |               |                                        |       |  |